# WebGL TP6

# LP DAWIN

### 2015 - 2016

Le but de ce TP est de passer de le 2D à la 3D. Pour cela, vous aurez besoin de la bibliothèque glmatrix, que vous trouverez sur http://glmatrix.net, ou bien en incluant https://raw.githubusercontent.com/toji/gl-matrix/master/dist/gl-matrix-min.js Pensez à lire la documentation, le seul type que nous utiliserons est mat4.

Pour commencer, vous devez avoir un dessin de triangle en 2D fonctionnel.

# 1 Dessiner en 3D

Pour passer de la 2D à la 3D, il faut prendre en compte la *profondeur* (axe Z) et réaliser la *projection* du monde 3D sur votre écran en 2D.

### 1.1 Premier dessin

- 1. Ajoutez dans votre programme une matrice de projection et initialisez la avec la fonction perspective.
- 2. Ajoutez un uniform de type mat4 dans le vertex shader et utilisez gl.uniformMatrix4fv pour y envoyer la matrice.
- 3. Maintenant que la matrice de projection est dans le shader, vous pouvez changer la position en z des sommets du triangle, appliquer la projection et dessiner.
- 4. Essayer plusieurs valeurs de z et observez le résultat.

#### 1.2 Ajouter Z dans les buffers

1. Ajoutez une troisième coordonnée dans le buffer de position et faites toutes les modifications necessaires.

# 2 Transformations en 3D

### 2.1 Rendre le triangle visible

- 1. Remettre tous les z du triangle à 0.
- 2. Nous allons utiliser une deuxieme matrice de transformation pour passer des coordonnées objet à modèle. Faites les modifications necessaires pour utiliser cette matrice.
- 3. Utilisez cette matrice pour déplacer le triangle sur l'axe z, afin de le rendre visible.

## 2.2 Rotations et ordre des transformations

Implémentez les animations suivantes :

- 1. Appliquez une rotation autour de l'axe Z.
- 2. Faites tourner le triangle sur lui-même autour de la verticale.
- 3. Faites tourner le triangle autour de la caméra.

# 3 Cube

- 1. Modifier les buffers pour dessiner un cube (6 faces, 12 triangles, 36 sommets)
- 2. Ajouter de la couleur aux sommets du cube en fonction de leur position. Pour cela, pas besoin d'ajouter un buffer, vous pouvez directement utiliser la position.
- 3. Ajouter une animation de rotation du cube. Que constatez-vous ?
- 4. Y remedier en ajoutant gl.enable(gl.DEPTH\_TEST) dans la fonction de dessin. Il faut aussi changer le clear en gl.clear(gl.COLOR\_BUFFER\_BIT | gl.DEPTH\_BUFFER\_BIT).